# Problemen met hoge beschikbaarheid van Firepower Threat Defense oplossen

# Inhoud

Inleiding Voorwaarden Vereisten Gebruikte componenten Achtergrondinformatie **Ontwerpopties** HA-terminologie HA-staten HA State Flow-diagram **UI-verificatie** Firepower Management Center beheerde FTD HA FDM beheerde FTD-HA ASDM beheerde ASA HA Firepower Chassis Manager voor 4100/9300 Running FTD/ASA HA **Controleer CLI** Problemen oplossen Scenario's **APP-SYNC-fout** Stand-by knooppunt kan zich niet aanmelden bij HA met "CD App Sync-fout is App Config Apply Fail" Stand-by knooppunt kan zich niet bij HA aansluiten met "HA-status progressie mislukt vanwege APP SYNC-time-out" Stand-by knooppunt kan zich niet aanmelden bij HA met "CD App Sync-fout is mislukt om SSPconfiguratie in stand-by toe te passen" Falen van de gezondheidscontrole Sneltoets of schijffout De Detectie-engine (SNORT-instantie) is omlaag Het apparaat toont een hoog schijfgebruik Uitval van servicekaart MIO hartslag falen Gerelateerde informatie

# Inleiding

Dit document beschrijft de procedures voor bediening, verificatie en probleemoplossing bij hoge beschikbaarheid (HA) bij Firepower Threat Defence (FTD).

# Voorwaarden

### Vereisten

Cisco raadt kennis van deze onderwerpen aan:

• FTD- en ASA-platforms

• Packet-opnamen op FTD-apparatuur

Het wordt ten zeerste aanbevolen om de Firepower Configuration Guide <u>Configure FTD High Availability</u> on Firepower Appliances te lezen om de in dit document beschreven concepten beter te begrijpen.

### Gebruikte componenten

De informatie in dit document is gebaseerd op de volgende software- en hardware-versies:

- Cisco FTD
- Cisco Firepower Management Center (FMC)

De informatie in dit document is gebaseerd op de apparaten in een specifieke laboratoriumomgeving. Alle apparaten die in dit document worden beschreven, hadden een opgeschoonde (standaard)configuratie. Als uw netwerk live is, moet u zorgen dat u de potentiële impact van elke opdracht begrijpt.

# Achtergrondinformatie

De informatie en de voorbeelden zijn gebaseerd op FTD, maar de meeste concepten zijn ook volledig van toepassing op adaptieve security applicatie (ASA).

Een FTD ondersteunt twee hoofdbeheermodi:

- Off-box via FMC ook bekend als remote management
- On-box via Firepower Device Manager (FDM) ook bekend als lokaal beheer

**Opmerking**: FTD die via FDM wordt beheerd, kan vanaf Firepower versie code v6.3.0 worden toegevoegd in High Availability.

### Ontwerpopties

Vanuit het ontwerpstandpunt van de FTD kan deze, zoals in deze afbeelding wordt getoond, rechtstreeks worden aangesloten:

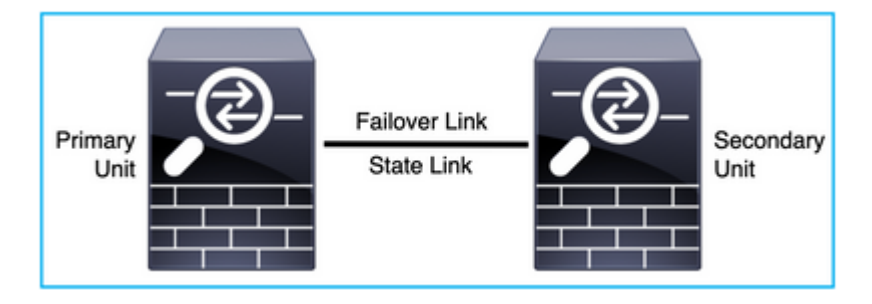

Of, het kan via Layer 2 (L2) switch worden verbonden, zoals in deze afbeelding:

| Primary<br>Unit | Failover Link<br>State Link<br>IPSEC Tunnel |  | Secondary<br>Unit |
|-----------------|---------------------------------------------|--|-------------------|
|-----------------|---------------------------------------------|--|-------------------|

## HA-terminologie

| Active     | De actieve ASA ontvangt alle verkeersstromen en filtert al het netwerkverkeer.<br>De configuratiewijzigingen worden op de actieve ASA aangebracht.                                                                                                    |
|------------|----------------------------------------------------------------------------------------------------|
| HA-link    | <ul> <li>De twee eenheden in een failover-paar communiceren voortdurend via een<br/>failover-link om de operationele status van elke eenheid te bepalen en<br/>configuratiewijzigingen te synchroniseren. De via de link gedeelde informatie is:</li> <li>De eenheidsstatus (actief of stand-by)</li> <li>Hallo berichten (keep-living)</li> <li>Status netwerklink</li> <li>MAC-adresuitwisseling</li> <li>Configuratie-replicatie en -synchronisatie</li> </ul>                                                                                                    |
| Primair    | Dit is de eenheid die gewoonlijk eerst wordt geconfigureerd wanneer u een HA<br>maakt. Het belang hiervan is dat als de apparaten van een ASA HA precies op<br>hetzelfde moment samenkomen, de primaire de actieve rol op zich neemt.                                                                                                    |
| Secundair  | Dit is de eenheid die meestal als tweede wordt ingesteld wanneer u een HA<br>maakt. Het belang hiervan is dat, als beide apparaten van een ASA HA precies<br>op hetzelfde moment samenkomen, de secundaire de stand-by rol op zich neemt.                                                                                                    |
| Standby    | De stand-by ASA verwerkt geen bewegend verkeer, synchroniseert de<br>verbindingen en de configuratie vanuit het actieve apparaat en neemt de actieve<br>rol op in het geval van een failover.                                                                                                    |
| Statuslink | De actieve eenheid gebruikt de koppeling status om de informatie over de<br>verbindingsstatus aan het standby-apparaat door te geven. Daarom kan de stand-<br>by unit bepaalde typen verbindingen onderhouden en heeft dit geen invloed op u.<br>Deze informatie helpt de stand-by unit de verbindingen te onderhouden die<br>bestaan wanneer er een failover optreedt. NB: Wanneer u dezelfde link gebruikt<br>voor failover en stateful failover, bespaart u de beste interfaces. U moet echter<br>rekening houden met een speciale interface voor de state link en de failover link<br>als u een grote configuratie en een netwerk met veel verkeer hebt. We raden aan<br>dat de bandbreedte van de stateful failover link moet overeenkomen met de<br>grootste bandbreedte van de gegevensinterfaces op het apparaat. |

### **HA-staten**

| Active              | Het apparaat verwerkt momenteel het actieve verkeer op het netwerk en alle<br>configuratiewijzigingen die moeten worden uitgevoerd, moeten op dit apparaat<br>worden uitgevoerd. |
|---------------------|----------------------------------------------------------------------------------------------------|
| App Sync            | Het apparaat in deze staat synchroniseert de configuratie vanaf het actieve apparaat.                                                                                            |
| bulk-sync           | Het apparaat in deze staat synchroniseert de configuratie vanaf het actieve apparaat.                                                                                            |
| Uitgeschakeld       | De failover op de unit is uitgeschakeld (opdracht: geen failover).                                                                                                    |
| Onderhandeling      | Het apparaat controleert de beschikbaarheid van het actieve apparaat en neemt<br>de actieve rol als het actieve apparaat niet stand-by klaar blijkt te zijn.                     |
| Klaar voor stand-by | Het apparaat behandelt momenteel geen verkeer maar neemt de actieve rol op<br>zich als het actieve apparaat problemen met de gezondheidscontrole vertoont.                       |
| Sync-configuratie   | De configuratie wordt herhaald van het actieve apparaat naar het standby-<br>apparaat.                                                                                           |
| Koude stand-by      | Het apparaat neemt over als actief op failover maar herhaalt niet de verbindingsgebeurtenissen.                                                                                  |

### HA State Flow-diagram

Primair (zonder enige verbonden peer):

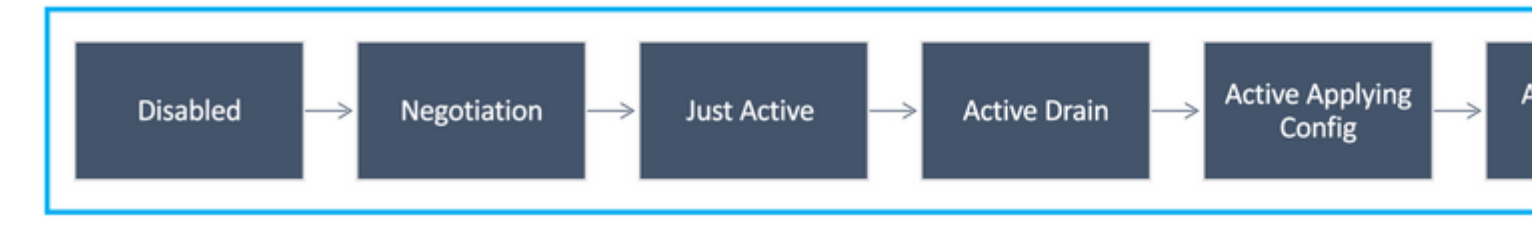

Secundair (met actieve verbonden peer):

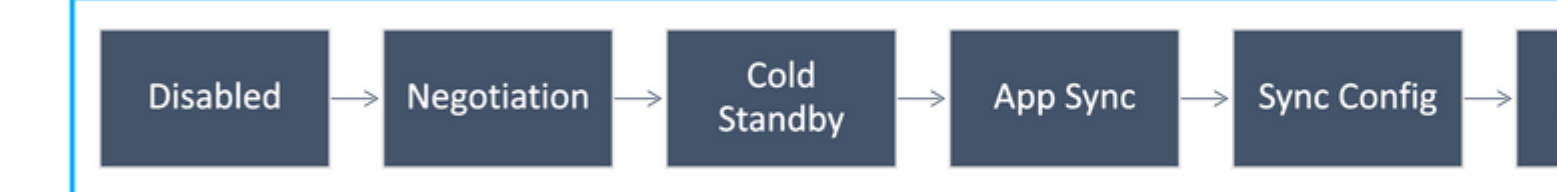

## **UI-verificatie**

### Firepower Management Center beheerde FTD HA

De FTD HA-status kan vanuit de FMC UI worden gecontroleerd wanneer u naar **Apparaat** > **Apparaatbeheer** navigeert, zoals in deze afbeelding wordt getoond:

| diali-<br>cisco     | Firepower Management Cente<br>Devices / Device Management   | er Overview Ana        | lysis Policies   | Devices Obje  | cts AMP Intelligence   |          |
|---------------------|-------------------------------------------------------------|------------------------|------------------|---------------|------------------------|----------|
| View By:<br>All (2) | Group                                                       | Offline (0) • Normal ( | 2) Deployment Pe | nding (0) • U | pgrade (0) Snort 3 (2) |          |
| Collapse A          | a l                                                         |                        |                  |               |                        |          |
|                     | ame                                                         |                        | Model            | Version       | Chassis                | Licenses |
| •                   | Ungrouped (1)                                               |                        |                  |               |                        |          |
|                     | V FTD-HA<br>High Availability                               | 2                      |                  |               |                        |          |
|                     | FTD01(Primary, Active) Short 3<br>10.197.224.69 - Routed    |                        | FTDv for VMware  | 7.0.0         | N/A                    | Base     |
|                     | FTD02(Secondary, Standby) Snort 3<br>10.197.224.89 - Routed |                        | FTDv for VMware  | 7.0.0         | N/A                    | Base     |

### FDM beheerde FTD-HA

Primaire FDM-overzichtspagina:

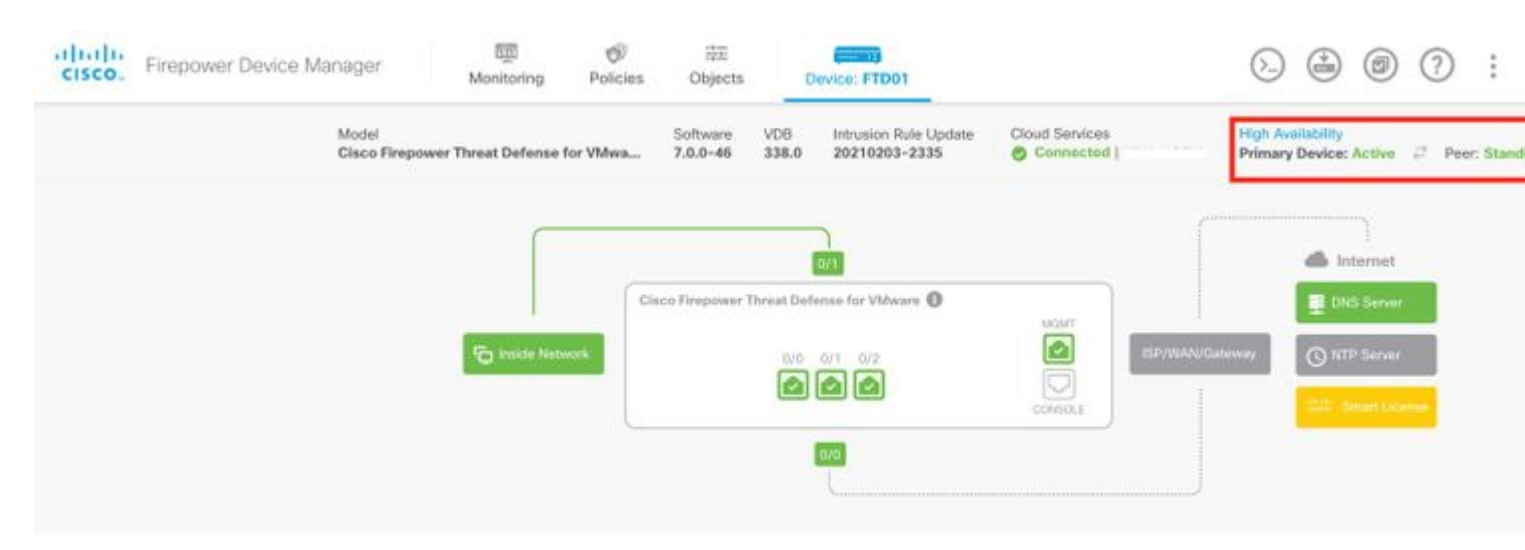

Secundaire FDM-overzichtspagina:

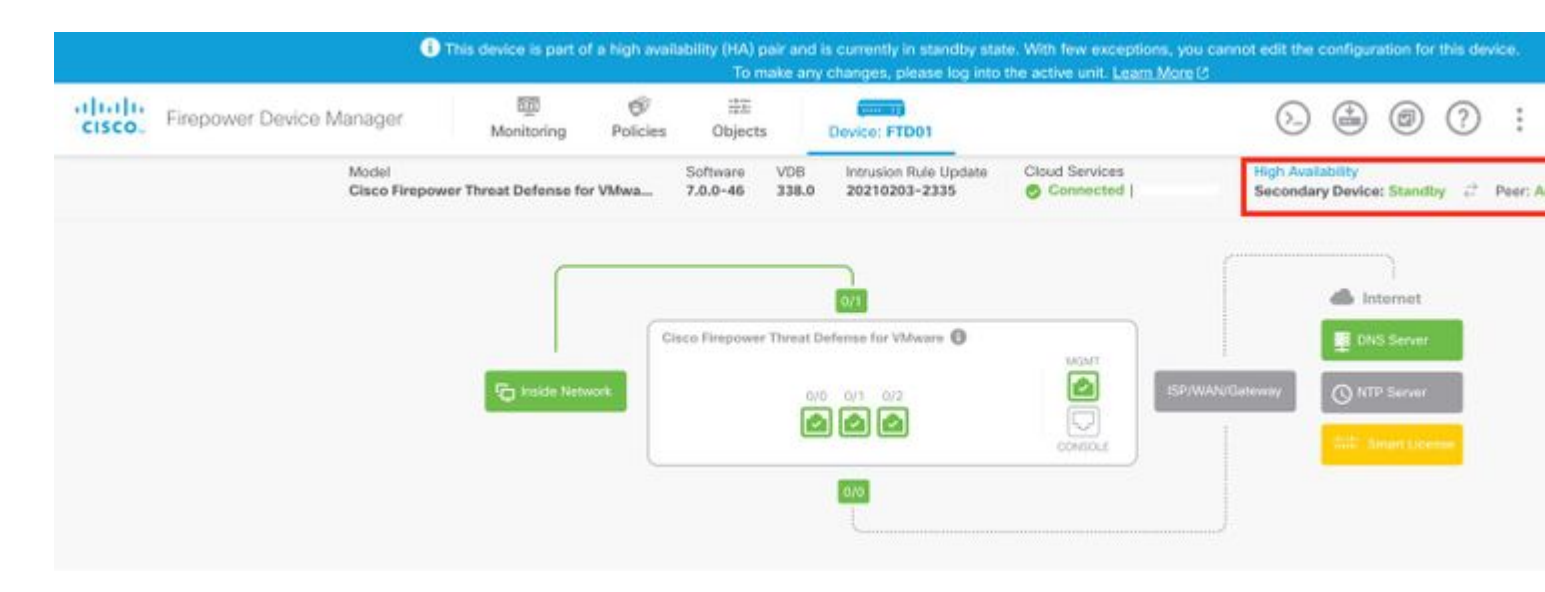

### ASDM beheerde ASA HA

ASDM-startpagina voor primaire ASA:

| Dev                               | ice Dash                                          | board 🙆                                                               | Deshbard   |                                                                               |                                           |                   |                          | - Norme                                                |                                                                                               |                                  |                          |
|-----------------------------------|---------------------------------------------------|-----------------------------------------------------------------------|------------|-------------------------------------------------------------------------------|-------------------------------------------|-------------------|--------------------------|--------------------------------------------------------|-----------------------------------------------------------------------------------------------|----------------------------------|--------------------------|
| Device In                         | format                                            | ion                                                                   |            |                                                                               |                                           |                   |                          | Interface Status                                       |                                                                                               |                                  |                          |
| Hos<br>ASA<br>ASD<br>Fire<br>Tota | t Name<br>Versio<br>M Vers<br>wall Mc<br>al Flash | ciscoasa<br>n: 9.12(3)12<br>ion: 7.12(2)14<br>de: Routed<br>: 8192 MB | General    | License Virtu<br>Device Uptim<br>Device Type:<br>Number of vC<br>Total Memory | e: 30d 20h<br>ASAv<br>PUs: 8<br>7 8192 MB | 36m 28s           |                          | Interface<br>backup<br>inside<br>management<br>outside | IP Address/Mask<br>109.106.53.100/24<br>10.106.60.55/24<br>10.106.47.62/24<br>10.106.48.65/24 | Line<br>Oup<br>Oup<br>Oup<br>Oup | Unk<br>Oup<br>Oup<br>Oup |
|                                   |                                                   |                                                                       |            |                                                                               |                                           |                   |                          | Select an interface t                                  | o view input and output K                                                                     | bps                              |                          |
| VPN Sum                           | mary                                              |                                                                       |            |                                                                               |                                           |                   |                          | Failover Status                                        |                                                                                               |                                  |                          |
| IPsec 0                           | r.                                                | Clientless SSL                                                        | VPN: 0     | AnyConnect Cl                                                                 | ient(SSL,TLS,DT                           | 1.S): 0           | Petails                  | This Host: PRIMA                                       | RY (Active)                                                                                   | Other Host: SECON                | NDARY (Standby Rea       |
| System R                          | esourc                                            | es Status                                                             |            |                                                                               |                                           |                   |                          | Traffic Status                                         |                                                                                               |                                  |                          |
|                                   |                                                   | Total Me                                                              | mory Usage | Total CPU Usage                                                               | Core Usage                                | Details           |                          | Connections Per S                                      | econd Usage                                                                                   |                                  |                          |
| Memory                            | Usage                                             | (MB)                                                                  |            |                                                                               |                                           |                   |                          | 3-                                                     |                                                                                               |                                  |                          |
| 1977M8<br>32:40:45                | 7000<br>6000<br>4000<br>3000<br>2000<br>0         | 02.36                                                                 | 02.37      | 02-38                                                                         | 62'3                                      |                   | 2.40                     | backup<br>backup<br>'backup' Interface                 | 02 <sup>2</sup> 37<br>TCP: 0 Total: 0<br>Traffic Usage (Kbps)<br>02:37<br>3 Output Kbps: 0    | 02 18                            | 02.39                    |
| 000                               |                                                   |                                                                       |            |                                                                               |                                           |                   | Latest ASD               | M Syslog Messages                                      |                                                                                               |                                  |                          |
|                                   |                                                   |                                                                       |            |                                                                               | ASDM loggin                               | ng is disabled.To | enable ASDM logg<br>Enab | ing with informational<br>le Logging                   | level, click the button bel                                                                   | JW.                              |                          |

ASDM-startpagina voor secundaire ASA:

| - Ch Dev                         | vice Dash                                               | board E                                                   | The second designed of                 |           |                                                                              |                                              |                   |                                | nome                                                                                        |                                                                                       |                                      |                                     |
|----------------------------------|---------------------------------------------------------|-----------------------------------------------------------|----------------------------------------|-----------|------------------------------------------------------------------------------|----------------------------------------------|-------------------|--------------------------------|---------------------------------------------------------------------------------------------|---------------------------------------------------------------------------------------|--------------------------------------|-------------------------------------|
| Device In                        | nformat                                                 | tion                                                      |                                        |           |                                                                              |                                              |                   | 2                              | Interface Status                                                                            |                                                                                       |                                      |                                     |
| Hos<br>ASA<br>ASI<br>Fire<br>Tot | st Name<br>A Versio<br>DM Vers<br>ewall Mo<br>tal Flash | e: cisco<br>on: 9.12<br>sion: 7.12<br>ode: Rout<br>n: 819 | coasa<br>(3)12<br>(2)14<br>ted<br>2 MB | eneral Li | Device Uptim<br>Device Uptim<br>Device Type:<br>Number of vC<br>Total Memory | e: 30d 20h 3<br>ASAv<br>PUs: 8<br>r: 8192 MB | 9m 10s            |                                | Interface<br>backup<br>inside<br>management<br>outside                                      | IP Address/Mask<br>no ip address<br>no ip address<br>10.106.47.64/24<br>no ip address | Line<br>O up<br>O up<br>O up<br>O up | Unk<br>O up<br>O up<br>O up<br>O up |
|                                  |                                                         |                                                           |                                        |           |                                                                              |                                              |                   |                                | Select an interface to                                                                      | o view input and output Kbps                                                          |                                      |                                     |
| VPN Sum<br>IPsec 0               | nmary<br>0                                              | Clie                                                      | entless SSL VPN: 0                     |           | AnyConnect Cl                                                                | ient(SSL, TLS, DTLS                          | 5): 0             | Details                        | Failover Status<br>This Host: SECONE                                                        | DARY (Standby Ready)                                                                  | Other Hos                            | t: PRIMARY (Activ                   |
| System I                         | Resourc                                                 | es Status                                                 |                                        |           |                                                                              |                                              |                   |                                | Traffic Status                                                                              |                                                                                       |                                      |                                     |
| Memory                           | y Usage<br>5000<br>6000<br>5000                         | (MB)                                                      |                                        |           |                                                                              |                                              |                   |                                | 3<br>2<br>1<br>0<br>0<br>0<br>0<br>0<br>0<br>0<br>0<br>0<br>0<br>0<br>0<br>0<br>0<br>0<br>0 | 99 02:40<br>TCP: 2 Total: 2                                                           | 62:41                                | 02.42                               |
| 1979ME                           | 4000                                                    |                                                           |                                        |           |                                                                              |                                              |                   |                                | 'backup' Interface                                                                          | Traffic Usage (Kbps)                                                                  |                                      |                                     |
|                                  | 3000                                                    |                                                           |                                        |           |                                                                              |                                              |                   | •                              | 3-<br>2-<br>1-                                                                              |                                                                                       |                                      |                                     |
| 32:43:21                         |                                                         | 2                                                         | 62.39                                  | 02.40     | 0                                                                            | 241                                          | 02.42             | 02:43                          | 0<br>Input Kbps:                                                                            | 39 02:40<br>2 Output Kbps: 0                                                          | 02:45                                | 02:42                               |
| 0.00                             |                                                         |                                                           |                                        |           |                                                                              |                                              |                   | Latest ASDA                    | Couloo Messages                                                                             |                                                                                       |                                      |                                     |
|                                  |                                                         |                                                           |                                        |           |                                                                              | ASDM 1                                       | ogging is disable | d.To enable ASDM logg<br>Enabl | ing with informational I<br>e Logging                                                       | evel, click the button below.                                                         |                                      |                                     |

### Firepower Chassis Manager voor 4100/9300 Running FTD/ASA HA

Primaire FCM Logical Device-pagina:

| Overvi           | w Interfaces    | Logical Devices | Security Engine | Platform Setting: | \$\$                                  |              |                             |                                |   |
|------------------|-----------------|-----------------|-----------------|-------------------|---------------------------------------|--------------|-----------------------------|--------------------------------|---|
| Logical D        | evice List      | 1               |                 |                   | (1 instances) 0% (0 of 70) Cores Avai | llable       |                             |                                |   |
| ASA              |                 |                 | Standalone      | Statustok         |                                       |              |                             |                                |   |
| App              | lication        | Version         | Reso            | surce Profile     | Management IP                         | Gateway      |                             | Management Port                | 3 |
| <sup>™</sup> ASJ |                 | 9.12.4.16       |                 |                   | 10.197.216.7                          | 10.197.216.1 |                             | Ethernet1/7                    |   |
|                  | Interface Name  | 6 C             |                 |                   | Туре                                  |              | Attributes                  |                                |   |
|                  | Ethernet1/1     |                 |                 |                   | data                                  |              | Cluster Operational         | Status : not-applicable        |   |
|                  | Ethernet1/2     |                 |                 |                   | data                                  |              | HA-LINK-INTF<br>HA-LAN-INTF | : Ethernet3/7<br>: Ethernet3/7 |   |
|                  | Ethernet1/3     |                 |                 |                   | data                                  |              | HAROLE                      | : active                       |   |
|                  | Ethernet1/4     |                 |                 |                   | dətə                                  |              |                             |                                |   |
|                  | Ethernet1/5     |                 |                 |                   | data                                  |              |                             |                                |   |
|                  | Ethernet1/6     |                 |                 |                   | data                                  |              |                             |                                |   |
|                  | Ethernet1/8     |                 |                 |                   | data                                  |              |                             |                                |   |
|                  | Ethernet3/7     |                 |                 |                   | data                                  |              |                             |                                |   |
|                  | USU Ethernet3/8 |                 |                 |                   | 0018                                  |              |                             |                                |   |

Secundaire FCM Logical Device-pagina:

| ov   | erview   | Interfaces     | Logical Devices | Security Engine | Platform Setting | s                                      |              |                             |                         |  |
|------|----------|----------------|-----------------|-----------------|------------------|----------------------------------------|--------------|-----------------------------|-------------------------|--|
| Logi | cal Devi | ce List        | Ť               |                 |                  | (1 instances) 0% (0 of 70) Cores Avail | able         |                             |                         |  |
|      | ASA      |                |                 | Standalone      | Statustok        |                                        |              |                             |                         |  |
|      | Applica  | tion           | Version         | Res             | ource Profile    | Management IP                          | Gateway      |                             | Management Port         |  |
| 3    | ASA      |                | 9.12.4.18       |                 |                  | 10.197.216.B                           | 10.197.216.1 |                             | Ethernet1/7             |  |
|      |          | Interface Name | 2               |                 |                  | Туре                                   |              | Attributes                  |                         |  |
|      |          | Ethernet1/1    |                 |                 |                  | data                                   |              | Cluster Operational         | Status : not-applicable |  |
|      |          | Ethernet1/2    |                 |                 |                  | data                                   |              | HA-LINK-INTF<br>HA-LAN-INTF | : Ethernet3/7           |  |
|      |          | Ethernet1/3    | 10              |                 |                  | data                                   |              | HA-ROLE                     | : standby               |  |
|      |          | Ethernet1/4    | 63 - C          |                 |                  | dete                                   |              | -                           |                         |  |
|      |          | Ethernet1/5    | 6               |                 |                  | data                                   |              |                             |                         |  |
|      |          | Ethernet1/6    | 13°             |                 |                  | data                                   |              |                             |                         |  |
|      |          | Ethernet1/8    |                 |                 |                  | dete                                   |              |                             |                         |  |
|      |          | Ethernet3/7    |                 |                 |                  | data                                   |              |                             |                         |  |
|      |          | um Ethernet3/8 |                 |                 |                  | (Jale                                  |              |                             |                         |  |

# **Controleer CLI**

<#root>

>

show running-config failover

```
failover
failover lan unit secondary
failover lan interface failover-link GigabitEthernet0/2
failover replication http
failover link failover-link GigabitEthernet0/2
failover interface ip failover-link 10.10.69.49 255.255.255.0 standby 10.10.69.89
```

De belangrijke punten die hierbij in aanmerking moeten worden genomen zijn:

failover secundaire failover-LAN-eenheid â€"> of de eenheid primair of secundair is failover LAN interface failover-link Gigabit Ethernet0/2 â€"> failover link fysieke interface op het apparaat failover-replicatie http failover-link Gigabit Ethernet0/2 IP-failover-interface met failover-link 10.10.69.49 255.255.255.0 stand-by 10.10.69.89 â€"> primaire en de stand-by-apparaten met failover-link IP-adressen.

<#root>

>

show failover

```
Failover On
Failover unit Secondary
Failover LAN Interface: failover-link GigabitEthernet0/2 (up)
Reconnect timeout 0:00:00
```

Unit Poll frequency 1 seconds, holdtime 15 seconds Interface Poll frequency 5 seconds, holdtime 25 seconds Interface Policy 1 Monitored Interfaces 0 of 311 maximum MAC Address Move Notification Interval not set failover replication http Version: Ours 9.16(0)26, Mate 9.16(0)26 Serial Number: Ours 9A1JSSKW48J, Mate 9ABR3HWFG12 Last Failover at: 01:18:19 UTC Nov 25 2021 This host: Secondary - Standby Ready Active time: 0 (sec) slot 0: ASAv hw/sw rev (/9.16(0)26) status (Up Sys) Interface outside (0.0.0.0): Normal (Not-Monitored) Interface inside (192.168.45.2): Normal (Not-Monitored) Interface diagnostic (0.0.0.0): Normal (Not-Monitored) slot 1: snort rev (1.0) status (up) slot 2: diskstatus rev (1.0) status (up) Other host: Primary - Active Active time: 707216 (sec) Interface outside (0.0.0.0): Normal (Not-Monitored) Interface inside (192.168.45.1): Normal (Not-Monitored) Interface diagnostic (0.0.0.0): Normal (Not-Monitored) slot 1: snort rev (1.0) status (up) slot 2: diskstatus rev (1.0) status (up) Stateful Failover Logical Update Statistics Link : failover-link GigabitEthernet0/2 (up) Stateful Obj xmit xerr rerr rcv General sys cmd up time RPC services TCP conn UDP conn ARP tbl Xlate Timeout IPv6 ND tbl VPN IKEv1 SA VPN IKEv1 P2 VPN IKEv2 SA VPN IKEv2 P2 VPN CTCP upd VPN SDI upd ban AJHC NAA SIP Session SIP Tx SIP Pinhole Route Session Router ID User-Identity CTS SGTNAME CTS PAC TrustSec-SXP IPv6 Route STS Table Rule DB B-Sync Rule DB P-Sync Rule DB Delete 

Logical Update Queue Information Cur Max Total Recv Q: 0 5 504656 Xmit Q: 0 1 95752

failover aan: failover is ingeschakeld of uitgeschakeld.

Deze host: Secundair - Standby Ready. De rol van dit apparaat en de status van de interfaces.

Andere hosts: Primair - Actief. Het andere apparaat is in een actieve staat en communiceert met het huidige apparaat.

<#root>

>

show failover history

| From State                                         | To State               | Reason               |
|----------------------------------------------------|------------------------|----------------------|
| 01:18:14 UTC Nov 25 2021<br>Not Detected           | Negotiation            | No Error             |
| 01:18:27 UTC Nov 25 2021<br>Negotiation            | Just Active            | No Active unit found |
| 01:18:27 UTC Nov 25 2021<br>Just Active            | Active Drain           | No Active unit found |
| 01:18:27 UTC Nov 25 2021<br>Active Drain           | Active Applying Config | No Active unit found |
| 01:18:27 UTC Nov 25 2021<br>Active Applying Config | Active Config Applied  | No Active unit found |
| 01:18:27 UTC Nov 25 2021<br>Active Config Applied  | Active                 | No Active unit found |

Gebruik deze optie om de historische status van de apparaten en de redenen voor deze statuswijzigingen te controleren:

<#root>
>
show failover state
State

StateLast Failure ReasonDate/TimeThis host -Secondary<br/>Standby ReadyNoneOther host -Primary<br/>ActiveNone

====Configuration State===

Veld **Beschrijving** Toont de status van de configuratie en synchronisatie. Mogelijke configuratietoestanden voor de standby-eenheid: • Config Syncing - STANDBY â€" Stel in terwijl de gesynchroniseerde configuratie wordt uitgevoerd. • Interface Config Syncing - STANDBY • Sync done - STANDBY â€" Stel in wanneer de standby-eenheid de configuratie synchronisatie vanuit de actieve eenheid heeft voltooid. Mogelijke configuratietoestanden voor de actieve eenheid: Configuratiestatus • Config Syncing â€" Stel in op de actieve eenheid wanneer deze een configuratiesynchronisatie uitvoert naar de standby-eenheid. • Synchronisatie met interfaceconfiguratie • Sync done â€"Set wanneer de actieve eenheid een succesvolle configuratie synchronisatie heeft voltooid naar de standby-eenheid. • Klaar voor Config Sync â€"Stel in op de actieve eenheid wanneer de standbyeenheid aangeeft dat deze klaar is om een configuratiesynchronisatie te ontvangen. Toont de status van de MAC-adressynchronisatie. • Mac-set â€"De MAC-adressen zijn gesynchroniseerd van de peer-unit naar deze unit. Communicatiestatus • Bijgewerkt Mac â€"Gebruikt wanneer een MAC-adres wordt bijgewerkt en moet worden gesynchroniseerd naar de andere unit. Ook gebruikt op het moment van de overgang waar de unit de lokale MAC-adressen bijwerkt die gesynchroniseerd zijn vanuit de peer-unit. Datum/tijd Toont een datum en een tijdstempel voor de fout. Toont de reden voor de laatst gemelde fout. Deze informatie wordt niet gewist, zelfs als de foutvoorwaarde is gewist. Deze informatie verandert alleen als er een failover Reden laatste fout optreedt.

Controleer de huidige status van de apparaten en de reden voor de laatste failover:

| Veld                      | Beschrijving                                                                                                    |  |  |  |  |  |
|---------------------------|----------------------------------------------------------------------------------------------------|--|--|--|--|--|
|                           | <ul> <li>Mogelijke redenen voor falen:</li> <li>Interfacestoring â€" het aantal interfaces dat faalde, voldeed aan de failovercriteria en de failover veroorzaakte.</li> <li>Comm Failure â€" De failover link is mislukt of de peer is niet beschikbaar.</li> <li>Backplane-fout</li> </ul> |  |  |  |  |  |
| Toestand                  | Geeft de Primaire/Secundaire en Active/Standby-status voor de eenheid weer.                                                                                                    |  |  |  |  |  |
| Deze host/Andere<br>hosts | Deze host geeft informatie aan voor het apparaat waarop de opdracht is uitgevoerd.<br>Een andere host geeft informatie aan voor het andere apparaat in het failover-paar.                                                                                                    |  |  |  |  |  |

<#root>

>

show failover descriptor

outside send: 00020000ffff0000 receive: 00020000ffff0000 inside send: 00020100ffff0000 receive: 00020100ffff0000 diagnostic send: 01020000ffff0000 receive: 01020000ffff0000

# Problemen oplossen

Debugs

<#root>

>

debug fover ?

| cable    | Failover LAN status                              |
|----------|--------------------------------------------------|
| cmd-exec | Failover EXEC command execution                  |
| fail     | Failover internal exception                      |
| fmsg     | Failover message                                 |
| ifc      | Network interface status trace                   |
| open     | Failover device open                             |
| rx       | Failover Message receive                         |
| rxdmp    | Failover recv message dump (serial console only) |
| rxip     | IP network failover packet recv                  |
| snort    | Failover NGFW mode snort processing              |
| switch   | Failover Switching status                        |
| sync     | Failover config/command replication              |
| tx       | Failover Message xmit                            |

```
txdmpFailover xmit message dump (serial console only)txipIP network failover packet xmitverifyFailover message verify
```

Leg vast:

De failover-interface neemt op:

U kunt naar deze opname verwijzen om te bepalen of de failover hello-pakketten op de failover-link worden verzonden tegen de snelheid waarmee ze worden verzonden.

<#root>

>

show capture

```
capture capfail type raw-data interface Failover [Capturing - 452080 bytes]
match ip host 10.197.200.69 host 10.197.200.89
>
show capture capfail
15 packets captured
```

```
1: 09:53:18.506611 10.197.200.69 > 10.197.200.89 ip-proto-105, length 54
2: 09:53:18.506687 10.197.200.89 > 10.197.200.69 ip-proto-105, length 54
3: 09:53:18.813800 10.197.200.89 > 10.197.200.69 ip-proto-105, length 46
4: 09:53:18.814121 10.197.200.69 > 10.197.200.89 ip-proto-105, length 50
5: 09:53:18.814151 10.197.200.69 > 10.197.200.89 ip-proto-105, length 62
6: 09:53:18.815143 10.197.200.89 > 10.197.200.69 ip-proto-105, length 62
7: 09:53:18.815158 10.197.200.89 > 10.197.200.69 ip-proto-105, length 50
8: 09:53:18.815372 10.197.200.69 > 10.197.200.89 ip-proto-105, length 50
9: 09:53:19.514530 10.197.200.89 > 10.197.200.69 ip-proto-105, length 54
10: 09:53:19.514972 10.197.200.69 > 10.197.200.89 ip-proto-105, length 54
11: 09:53:19.718041 10.197.200.69 > 10.197.200.89 ip-proto-9, length 70
12: 09:53:20.533084 10.197.200.69 > 10.197.200.89 ip-proto-105, length 54
13: 09:53:20.533999 10.197.200.89 > 10.197.200.69 ip-proto-105, length 54
14: 09:53:20.686625 10.197.200.89 > 10.197.200.69 ip-proto-9, length 74
15: 09:53:20.686732 10.197.200.69 > 10.197.200.89 ip-proto-9, length 74
15 packets shown
```

ARP-opname op de failover-link:

U kunt deze opname nemen om te zien of de peers Mac-vermeldingen hebben in de ARP-tabel.

<#root>

>

capture caparp type raw-data ethernet-type arp interface Failover [Capturing - 1492 bytes]
>

show capture caparp

22 packets captured

```
1: 11:02:38.235873 arp who-has 10.197.200.69 tell 10.197.200.89
2: 11:02:38.235934 arp reply 10.197.200.69 is-at 0:50:56:a0:85:6c
3: 11:03:47.228793 arp who-has 10.197.200.69 tell 10.197.200.89
4: 11:03:47.228870 arp reply 10.197.200.69 is-at 0:50:56:a0:85:6c
5: 11:08:52.231296 arp who-has 10.197.200.69 tell 10.197.200.89
6: 11:08:52.231387 arp reply 10.197.200.69 is-at 0:50:56:a0:85:6c
7: 11:32:49.134163 arp who-has 0.0.0.0 (ff:ff:ff:ff:ff:ff) tell 0.0.0.0 (0:0:0:0:0:0)
8: 11:32:50.226443 arp who-has 10.197.200.1 tell 10.197.200.28
9: 11:42:17.220081 arp who-has 10.197.200.89 tell 10.197.200.69
10: 11:42:17.221652 arp reply 10.197.200.89 is-at 0:50:56:a0:72:4d
11: 11:42:20.224124 arp who-has 10.197.200.89 tell 10.197.200.69
12: 11:42:20.225726 arp reply 10.197.200.89 is-at 0:50:56:a0:72:4d
13: 11:42:25.288849 arp who-has 10.197.200.69 tell 10.197.200.89
14: 11:42:25.288956 arp reply 10.197.200.69 is-at 0:50:56:a0:85:6c
15: 11:46:17.219638 arp who-has 10.197.200.89 tell 10.197.200.69
16: 11:46:17.220295 arp reply 10.197.200.89 is-at 0:50:56:a0:72:4d
17: 11:47:08.135857 arp who-has 10.197.200.69 tell 10.197.200.89
18: 11:47:08.135994 arp reply 10.197.200.69 is-at 0:50:56:a0:85:6c
19: 11:47:11.142418 arp who-has 10.197.200.89 tell 10.197.200.69
20: 11:47:11.143150 arp reply 10.197.200.89 is-at 0:50:56:a0:72:4d
21: 11:47:18.213993 arp who-has 10.197.200.69 tell 10.197.200.89
22: 11:47:18.214084 arp reply 10.197.200.69 is-at 0:50:56:a0:85:6c
22 packets shown
```

### Scenario's

Als de peer-unit zich niet bij de HA-groep aansluit of het niet lukt om wijzigingen vanaf de actieve eenheid te implementeren, log dan in op de mislukte eenheid, navigeer dan naar de pagina Hoge beschikbaarheid en klik vervolgens op de koppeling geschiedenis failover.

#### **APP-SYNC-fout**

Als de output van de show failover een App Sync mislukking aangeeft, dan was er een probleem op het tijdstip van de HA-validatiefase, waar het systeem controleert dat de eenheden correct als hoge beschikbaarheidsgroep kunnen functioneren.

Het bericht "Alle validatie doorgegeven" wanneer de Van Staat App Sync verschijnt, en de knooppunt beweegt naar de Standby Klaar staat.

Bij elke validatiefout wordt de peer overgezet naar de status Uitgeschakeld (mislukt). Los de problemen op om de peers weer te laten functioneren als een groep met hoge beschikbaarheid.

Als u een App Sync fout repareert en wijzigingen aanbrengt in de actieve eenheid, moet u deze implementeren en vervolgens HA hervatten om de peer node te kunnen toevoegen.

De berichten wijzen op fouten, met een verklaring van hoe u de kwesties kunt oplossen. Deze fouten kunnen

op knooppunt worden uitgevoerd, toetreden en bij elke volgende implementatie.

Op het moment dat een knooppunt wordt toegevoegd, voert het systeem een controle uit op basis van de laatst gebruikte configuratie op de actieve eenheid.

# Stand-by knooppunt kan zich niet aanmelden bij HA met ''CD App Sync-fout is App Config Apply Fail''

Op de Standby FTD opdrachtregel moet /**ngfw/var/log/action\_queue.log** de reden voor de configuratie hebben.

Oplossing: Bij identificatie van de configuratie fout, post-making vereiste veranderingen, kan HA worden hervat.

Zie Cisco-bug IDCSCvu15611.

<#root>

| =======================================      |              |                           |  |  |  |  |  |
|----------------------------------------------|--------------|---------------------------|--|--|--|--|--|
| From State                                   | To State     | Reason                    |  |  |  |  |  |
| 15:10:16 CDT Sep 28 2021                     |              |                           |  |  |  |  |  |
| Not Detected                                 | Disabled     | No Error                  |  |  |  |  |  |
| 15:10:18 CDT Sep 28 2021                     |              |                           |  |  |  |  |  |
| Disabled                                     | Negotiation  | Set by the config command |  |  |  |  |  |
| 15:10:24 CDT Sep 28 2021                     | -            |                           |  |  |  |  |  |
| Negotiation                                  | Cold Standby | Detected an Active mate   |  |  |  |  |  |
| 15:10:25 CDT Sep 28 2021                     | -            |                           |  |  |  |  |  |
| Cold Standby                                 | App Sync     | Detected an Active mate   |  |  |  |  |  |
| 15:10:55 CDT Sep 28 2021                     |              |                           |  |  |  |  |  |
| App Sync                                     | Disabled     |                           |  |  |  |  |  |
| CD App Sync error is App Config Apply Failed |              |                           |  |  |  |  |  |

-----

# Stand-by knooppunt kan zich niet bij HA aansluiten met ''HA-status progressie mislukt vanwege APP SYNC-time-out''

Op de opdrachtregel Standby FTD moet /**ngfw/var/log/ngfwmanager.log** de reden hebben voor de appsync timeout.

In dit stadium zijn de beleidsimplementaties ook mislukt omdat de actieve unit denkt dat de appsynchronisatie nog gaande is.

Beleidsplanning werpt de fout - "aangezien het proces van newNode/AppSync aan de gang is, worden de Veranderingen van de Configuratie niet toegestaan, en verwerpt daarom het plaatsingsverzoek. Probeer de implementatie na enige tijd opnieuw"

Oplossing: Soms, wanneer u hoge beschikbaarheid op de Standby-knooppunt hervat, kan het probleem worden opgelost.

Zie Cisco bug-id <u>CSCvt48941</u> Zie Cisco bug-id <u>CSCvx11636</u>

<#root>

| From State                                          | To State     | Reason                    |
|-----------------------------------------------------|--------------|---------------------------|
| 19:07:01 EST MAY 31 2021<br>Not Detected            | Disabled     | No Error                  |
| 19:07:04 EST MAY 31 2021                            | · · · · ·    |                           |
| Disabled<br>19:07:06 EST MAY 31 2021                | Negotiation  | Set by the config command |
| Negotiation                                         | Cold Standby | Detected an Active mate   |
| Cold Standby                                        | App Sync     | Detected an Active mate   |
| 21:11:18 EST Jun 30 2021<br>App Sync                | Disabled     |                           |
| HA state progression failed due to APP SYNC timeout |              |                           |
|                                                     |              |                           |
|                                                     |              |                           |

#### Stand-by knooppunt kan zich niet aanmelden bij HA met "CD App Sync-fout is mislukt om SSPconfiguratie in stand-by toe te passen"

Op de opdrachtregel Standby FTD moet /ngfw/var/log/ngfwmanager.log de exacte oorzaak van de storing hebben.

Oplossing: Soms, wanneer u hoge beschikbaarheid op de Standby-knooppunt hervat, kan het probleem worden opgelost.

Zie Cisco bug-id CSCvy04965

<#root>

| From State                                                 | To State     | Reason                    |  |
|------------------------------------------------------------|--------------|---------------------------|--|
|                                                            |              |                           |  |
| 04:15:15 UTC Apr 17 2021                                   |              |                           |  |
| Not Detected                                               | Disabled     | No Error                  |  |
| 04:15:24 UTC Apr 17 2021                                   |              |                           |  |
| Disabled                                                   | Negotiation  | Set by the config command |  |
| 04:16:12 UTC Apr 17 2021                                   |              |                           |  |
| Negotiation                                                | Cold Standby | Detected an Active mate   |  |
| 04:16:13 UTC Apr 17 2021                                   |              |                           |  |
| Cold Standby                                               | App Sync     | Detected an Active mate   |  |
| 04:17:44 UTC Apr 17 2021                                   |              |                           |  |
| App Sync                                                   | Disabled     |                           |  |
| CD App Sync error is Failed to apply SSP config on standby |              |                           |  |

\_\_\_\_\_

#### Falen van de gezondheidscontrole

"HELLO not heard from mate" betekent dat de partner offline is of dat de failover link de HELLO keepalive berichten niet communiceert.

Probeer om in te loggen op het andere apparaat, als SSH niet werkt, krijg de console toegang en controleer of het apparaat operationeel of offline is.

Indien operationeel, identificeer de oorzaak van de storing met de opdracht, toon failover status.

Als niet operationeel, probeer een elegante reboot en controleer als u om het even welke laarslogboeken op de console ziet, anders, kan het apparaat als hardware defect worden beschouwd.

\_\_\_\_\_ From State To State Reason \_\_\_\_\_ 04:53:36 UTC Feb 6 2021 Failed Standby Ready Interface check 02:12:46 UTC Jul 11 2021 Standby Ready Just Active HELLO not heard from mate 02:12:46 UTC Jul 11 2021 Active Config Applied Active HELLO not heard from mate \_\_\_\_\_

#### **Sneltoets of schijffout**

<#root>

Als de FTD deze fout geeft, "Detect Inspection engine failure due disk failure", zijn er 2 mogelijkheden.

#### De Detectie-engine (SNORT-instantie) is omlaag

Dit kan worden gevalideerd met de opdracht op de Linux-kant, **pmtool status** | gre -i de,

Oplossing: Als een van de gevallen niet aan de orde is, controleert u op /ngfw/var/log/message en wat de oorzaak is.

#### Het apparaat toont een hoog schijfgebruik

Dit kan worden gevalideerd met de opdracht op de Linux kant, df -Th.

Oplossing: Identificeer de map die het grootste deel van de schijf verbruikt en neem contact op met TAC om de ongewenste bestanden te verwijderen.

<#root>

| From State                                       | To State      | Reason                      |
|--------------------------------------------------|---------------|-----------------------------|
| Active Config Applied<br>16:07:18 UTC Dec 5 2020 | Active        | No Active unit found        |
| Active<br>16:07:20 UTC Dec 5 2020                | Standby Ready | Other unit wants me Standby |
| Standby Ready                                    | Failed        |                             |

Detect Inspection engine failure due to disk failure

#### Uitval van servicekaart

Zulke problemen worden over het algemeen gerapporteerd vanwege een storing in de FirePOWER-module op ASA 5500-X-apparaten. Controleer de juistheid van de module via **toon module sfr details**.

Oplossing: Verzamel ASA Syslog rond de tijd van de fout, en deze kunnen details zoals controle of gegevensvliegtuigmislukking bevatten.

Dat kan te wijten zijn aan verschillende redenen in de SFR-module. Het wordt aanbevolen om TAC te openen om de grondoorzaak van deze kwestie op het IPS te vinden.

<#root>

| From State                                                                    | To State                     | Reason                                |  |
|-------------------------------------------------------------------------------|------------------------------|---------------------------------------|--|
| 21:48:19 CDT Aug 1 2021<br>Active<br>21:48:19 CDT Aug 1 2021<br>Standby Ready | Standby Ready<br>Just Active | Set by the config command             |  |
| Service card in other unit has failed                                         |                              |                                       |  |
| 21:48:19 CDT Aug 1 2021<br>Active Config Applied                              | Active                       | Service card in other unit has failed |  |

#### **MIO** hartslag falen

Firepower Threat Defence/ASA meldt een storing als gevolg van "MIO-blade hartslag" op FPR1K, 2K, 4K, 9K.

Zie Cisco bug-id <u>CSCvy14484</u> Zie Cisco bug-id <u>CSCvh26447</u>

<#root>

| From State                                                                    | To State | Reason               |
|-------------------------------------------------------------------------------|----------|----------------------|
| 20:14:45 EDT Apr 14 2021<br>Active Config Applied<br>20:15:18 EDT Apr 14 2021 | Active   | No Active unit found |
| Active                                                                        | Failed   |                      |

MIO-blade heartbeat failure

# Gerelateerde informatie

- <u>https://www.cisco.com/c/en/us/td/docs/security/asa/asa-cli-reference/S/asa-command-ref-S/show-f-to-show-ipu-commands.html</u>
- <u>https://www.cisco.com/c/en/us/td/docs/security/firepower/640/fdm/fptd-fdm-config-guide-640/fptd-fdm-ha.html#id\_72185</u>
- <u>Technische ondersteuning en documentatie Cisco Systems</u>

#### Over deze vertaling

Cisco heeft dit document vertaald via een combinatie van machine- en menselijke technologie om onze gebruikers wereldwijd ondersteuningscontent te bieden in hun eigen taal. Houd er rekening mee dat zelfs de beste machinevertaling niet net zo nauwkeurig is als die van een professionele vertaler. Cisco Systems, Inc. is niet aansprakelijk voor de nauwkeurigheid van deze vertalingen en raadt aan altijd het oorspronkelijke Engelstalige document (link) te raadplegen.